# CREATING CUSTOM TEST TIME LIMITS FOR INDIVIDUAL STUDENTS

In a course, a student or group of students may require special accommodations for a test. Use Blackboard's **Test Availability Exceptions** test option to specify a custom time limit.

SETUP AND DEPLOY A TEST BEFORE ADDING ADDITIONAL TIME FOR A STUDENT

# **STEP 1 - EDIT THE TEST OPTIONS**

To adjust the test settings, locate your test in a Blackboard course.

- Click the chevron next to test's name
- 2. Click Edit the Test Options

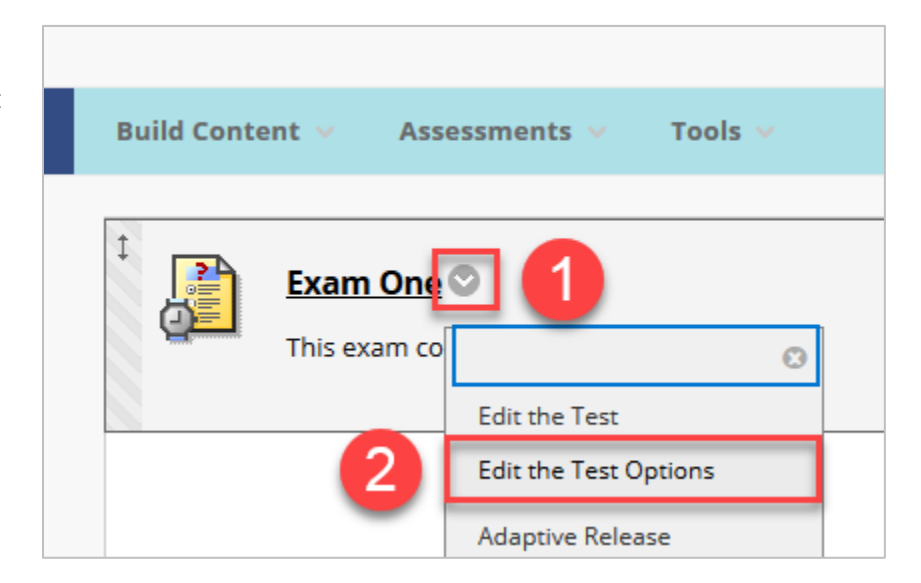

# **STEP 2 - ADD STUDENT TO EXCEPTION LIST**

On the next page, scroll down to **Test Availability Exceptions** to add a student to the test exception list.

3. Click Add User or Group

| lick <b>Add User or Group</b> to search for course users and groups to add to the exception list. Timer and force ompletion must be enabled in the previous test availability step to enable those settings for exceptions. If you hoose to use groups, you must make the group unavailable if you do not want students to see group members. |
|----------------------------------------------------------------------------------------------------|

4. Use the check boxes to add a student, or a series of students, to the test exception list

#### 5. Click Submit

| 🍯 Ac | ld User or Group – Blackboard Lea   | rn - Mozilla Firefox      |                                  | —     |        | × |
|------|-------------------------------------|---------------------------|----------------------------------|-------|--------|---|
| 1    | https://toro. <b>csudh.edu</b> /web | papps/assessment/courseUs | erGroupSearch.jsp?runSearch=true | . ••• | ♥ ☆    | ≣ |
|      |                                     |                           |                                  |       |        | ^ |
| /    | Add User or Gro                     | up                        |                                  |       |        |   |
|      | Search: Any                         | Not Blank 🗸               | Go                               |       |        |   |
|      |                                     |                           |                                  |       |        |   |
|      | USER OR GROUP                       | USERNAME                  | NAME                             |       |        |   |
|      | 1                                   |                           |                                  |       |        |   |
|      | 4                                   | elmer                     | Elmer Fudd                       |       | •      |   |
|      | -                                   |                           |                                  |       | 0      | _ |
|      |                                     |                           | Cance                            |       | Submit |   |
|      |                                     |                           |                                  |       |        | ~ |

# **STEP 3 - SET CUSTOM TIME LIMIT**

After adding the student to the exception list, the option to add a special time limit becomes available.

6. Click the timer text field to enter a custom time limit

#### NOTE: ADDITIONAL CUSTOM TEST OPTIONS INCLUDE ATTEMPTS AND AVAILABILITY TIMES

| EST AVAILABILITY                                                                                           | EXCEPTIONS                                                                                                    |                                                                                                    |                                                                  |                                          |
|----------------------------------------------------------------------------------------------------|----------------------------------------------------------------------------------------------------|----------------------------------------------------------------------------------------------------|------------------------------------------------------------------|------------------------------------------|
| Click <b>Add User or Gr</b><br>completion must be e<br>choose to use groups<br>Click <b>Remove all Exc</b> | <b>oup</b> to search for course users an<br>enabled in the previous test avail<br>, you must make the group unave<br>e <b>ptions</b> to delete all exceptions f | nd groups to add to the exce<br>ability step to enable those s<br>ailable if you do not want st<br>for the test. | ption list. Timer a<br>settings for except<br>udents to see grou | ind force<br>ions. If you<br>up members. |
| Add User or Group                                                                                          | Remove All Exceptions                                                                                                    |                                                                                                    |                                                                  |                                          |
| NAME                                                                                                    | ATTEMPTS                                                                                                    | TIMER                                                                                                    | AVAILABILI                                                       | TY                                       |
| Limer Fudd                                                                                                 | Single Attempt V                                                                                                    | ☑ 60<br>☑ Auto Submit                                                                                            | 6                                                                | ×                                        |

### **STEP 4 - SAVE AND SUBMIT**

After adding the special time limit in the exceptions list, verify the settings and save.

7. Click Submit

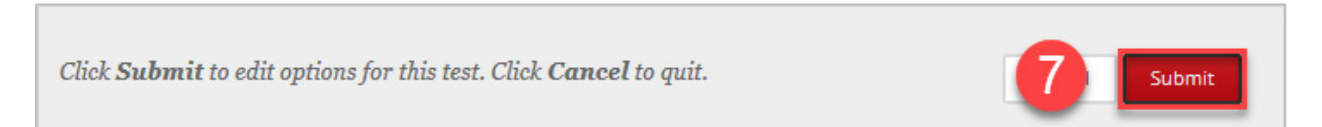